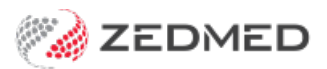

## Make a health fund the payer

Version: 1.00 | Last Modified on 22/05/2025 10:23 am AEST

Make a Health Fund the default Payer on a patient's record. This is recommended for specialists and practices that do ECLIPSE billing. The Health Fund will show as the payer on billing reports rather than the patient.

To make a Health Fund the payer:

1. Locate the patient and open their record.

To learn more, see the Find a patient's record article.

2. Under Payers, select Add.

The Account Payer Selector will open.

- 3. Select Third Party.
- 4. Click Select.

| Patient Details | Personal                   | 20                                                      |          |                  | Practice           | -                                         | -              |          |  |
|-----------------|----------------------------|---------------------------------------------------------|----------|------------------|--------------------|-------------------------------------------|----------------|----------|--|
| Further Details | Family Name Black          |                                                         |          | $\sim$           | File#              | 62                                        | Pull File 🗸    |          |  |
| Recalls         | Given Nam                  | e Emma                                                  |          | Initial          | Hosp. UR No        |                                           | Clinical W     | /arnings |  |
| Notepad         | Preferred Nam              | e                                                       |          | Former           | Usual Branch       | Test Branch 1 (62)                        |                | ~        |  |
| 🔀 eHealth       | Tit                        | le                                                      | Se       | x at Birth F 🗸 🗸 | First In           | 29/11/2022                                | Last In 24/09/ | 2024     |  |
| Messages        | Pronour                    | 15                                                      | ~        |                  | Туре               |                                           | Status Currer  | nt 🗸     |  |
|                 | Date of Bir                | h 13/12/1982                                            |          | Age 41           | Family             |                                           |                |          |  |
|                 | Hor Account Payer Selector |                                                         |          |                  | * Black, Emma (62) |                                           |                | ~        |  |
|                 | Acco                       | unt Payer                                               |          | Family Links     |                    |                                           |                |          |  |
|                 | Preferre OI                | Patient  Medicare  Family/Next of Kin  Veterans Affairs |          |                  | Payers             |                                           |                |          |  |
|                 | 0                          |                                                         |          |                  | Black, Emma        | Black, Emma IF2 \$95.00                   |                |          |  |
|                 | S Hon OI                   | Hon Family Group 2 3rd Party                            |          |                  |                    | Fund                                      |                |          |  |
|                 | Fee T                      | Fee Type                                                |          |                  |                    | Details                                   | Claims         |          |  |
|                 | ~                          |                                                         |          |                  | Referrals          |                                           |                |          |  |
|                 |                            |                                                         |          |                  |                    | Adelaide Path Partners 02/10/23 12 Mths 🗸 |                |          |  |
|                 |                            |                                                         | 3 Select | Cancel           | Add                | Details                                   |                |          |  |
|                 | Health Ca                  | re                                                      | Exp      |                  |                    |                                           |                |          |  |

The Find Account Payer screen will open.

- 5. In the Name(Brand) field, enter the health fund's name. For example, BUPA.
- 6. Select Find.

The Account Payer Selector screen will open.

7. Select the payer, then the **Select** button.

| current rutier                                    | nt          |            |                                     |               |                |                |        |
|---------------------------------------------------|-------------|------------|-------------------------------------|---------------|----------------|----------------|--------|
|                                                   | Black, Emma | 3          |                                     | Current       |                | Deferred       |        |
| Fund Name                                         |             |            |                                     | Patient Fee T | ype            |                | $\sim$ |
| Member N°                                         |             |            | UPI                                 | Fund alias fa | mily name      |                |        |
| Expiry Date                                       |             |            | Active                              | Fund alias gi | ven name       |                |        |
| Account                                           |             |            |                                     |               |                |                |        |
| (Brand)                                           | Bupa        | Account Pa | yer Selector                        |               |                |                |        |
| Category                                          |             | Nam        | e                                   |               | Address Line 1 | Address Line 2 | Sub    |
| Default Fee<br>Type                               |             | Bup        | 8                                   |               |                |                |        |
| Postal Addres                                     | s           |            |                                     |               |                |                |        |
|                                                   |             |            |                                     |               |                |                |        |
| Suburb/Town                                       |             |            |                                     |               |                |                |        |
| Suburb/Town<br>Contact Inforr                     | mation      |            |                                     |               |                |                |        |
| Suburb/Town<br>Contact Inforr<br>Name             | mation      |            |                                     |               |                |                |        |
| Suburb/Town<br>Contact Inforr<br>Name<br>Position | nation      | Sei        | arch Not Available                  |               |                | New 4 Se       | lect   |
| Suburb/Town<br>Contact Inforr<br>Name<br>Position | nation      | Sei        | arch Not Available<br>Test Branch 1 | PDAVIS        |                | New 4 Se       | lect   |

The Account Payer Details screen will open.

8. Complete the two mandatory fields: Fund Name and Member Number.

Also, add a **UPI** if there are multiple family members on the card.

| Jurrent Patien  | t                 |          |                  |                   | 24          |       |
|-----------------|-------------------|----------|------------------|-------------------|-------------|-------|
|                 | Black, Emma       |          | Current          | 0.00              | Deferred    | 0.0   |
| Fund Name       | Bupa              |          | Patient Fee Type |                   | BUPA No Gap | ~     |
| Member N°       | 11223344          | UPI      | Fund alias fan   | nily name         |             |       |
| Expiry Date     | V_J 🗖             | Active 🗹 | Fund alias giv   | en name           |             |       |
| ccount Payer    |                   |          |                  |                   |             |       |
| Name<br>(Brand) | Вира              |          | Brand ID         | BUP               | Current     | 351.5 |
| Category        | Insurance Company | ~        | Hold Account     |                   | Deferred    | 0.0   |
| Dofnult Fee     | DUDA No. Con      |          | Available        | $\mathbf{\nabla}$ |             |       |

9. Select **Close** to save.

The Health Fund will be added as the default payer.